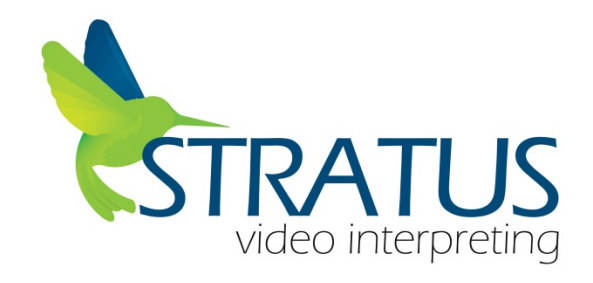

## Unroll in Soti/Mobi MDM System

- 1. iPad Settings
  - o **General** 
    - Profiles and Device management
      - Remove (all) current profiles
        - MobiControl Management
        - MobiControl Trust Profile
        - (If you have additional Profiles please remove them as well)

## Enrolling to AirWatch MDM System

- 2. Launch iPad Settings
  - o Go to iTunes

- Enter/Confirm the Apple ID and Password assigned to the device (or Assign a Apple ID)
- 3. Launch Safari to perform Web Enrollment for AirWatch.
  - o Enter in " goo.gl/c3ixep"
    - Follow AirWatch Prompts
    - Enter in the assigned "Group ID"
      - "Contact CST at 855-663-1231 for your Group ID"
    - Input in the Username and Password
      - Username: Stratus2
      - Password: stratus2
      - Input the "Asset Name" 10-Digit Login Number
    - Tap on "Redirect and Enable"
      - Follow prompts/pop-ups to install MDM profiles
    - Tap on "Install"
    - Tap on "Install"
    - Tap on "Install"
    - Tap on "Trust"
    - Tap on "Done"
    - Device will redirect you back to Safari
      - Press on "Home" button to exit
- 4. Go to the home page
  - Click on Stratus Apps Icon
    - Select the Stratus App to install (This may require the Apple ID password)